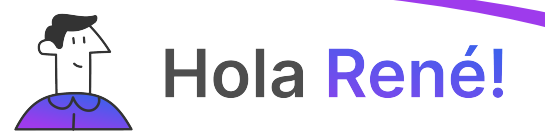

# Desde tu celular Ingresá en el Play Store > o AppStore

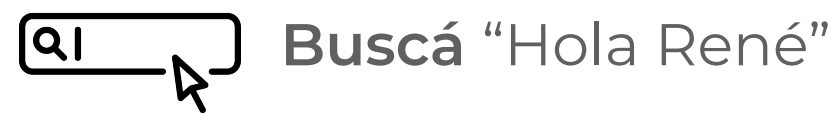

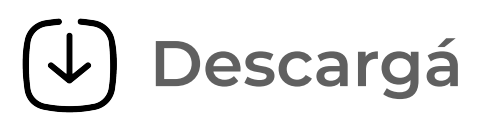

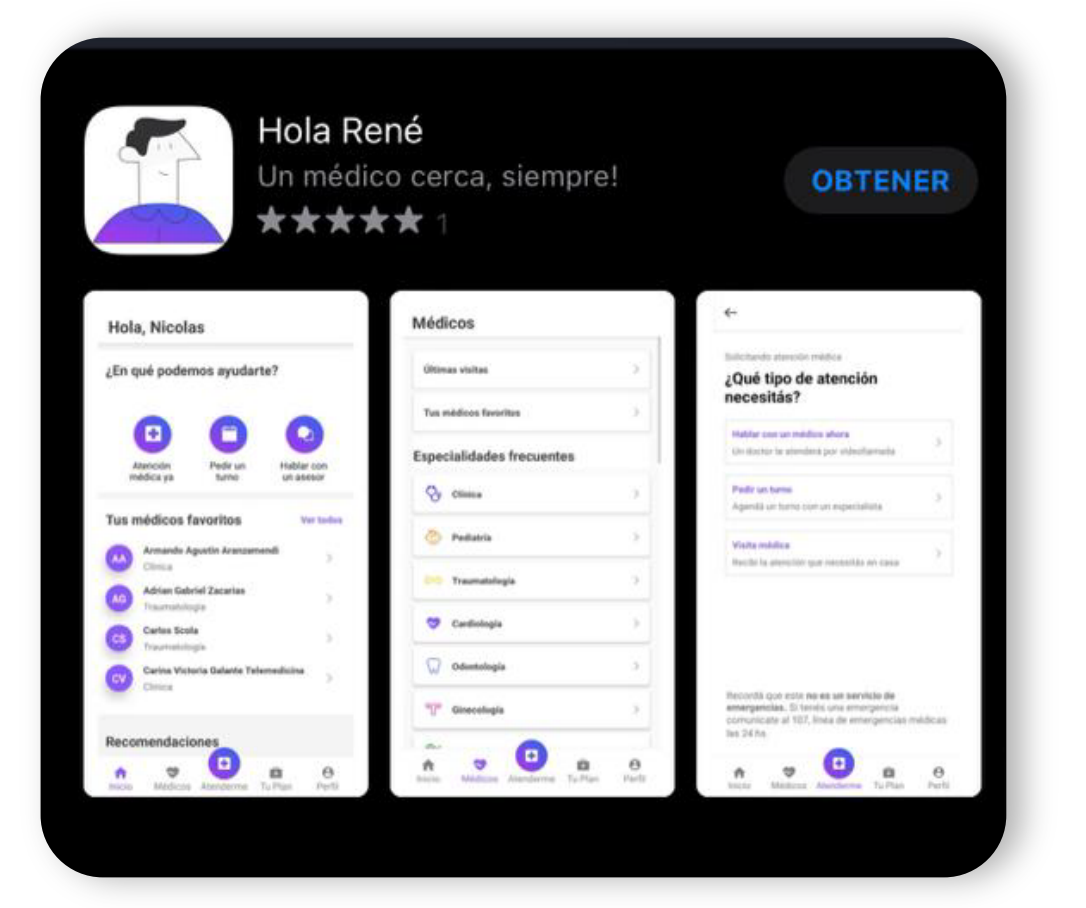

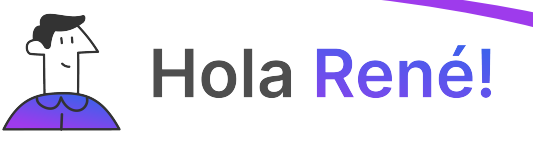

### Una vez que haya **finalizado** la **descarga** Ingresá en la app

Como **primer paso** Deberás presionar "**Generar contraseña"** 

| • •                                                    |
|--------------------------------------------------------|
| The training the                                       |
| Te damos la<br>bienvenida a René                       |
| Ingresá el email con el que te registraste.            |
| Email                                                  |
| Password                                               |
| No tenés u olvidaste tu contraseña? Generar contraseña |
| Ingresar                                               |
|                                                        |
| $\bigcirc$                                             |

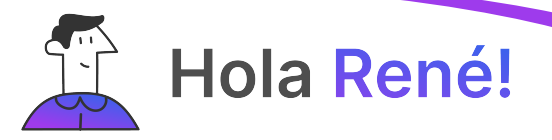

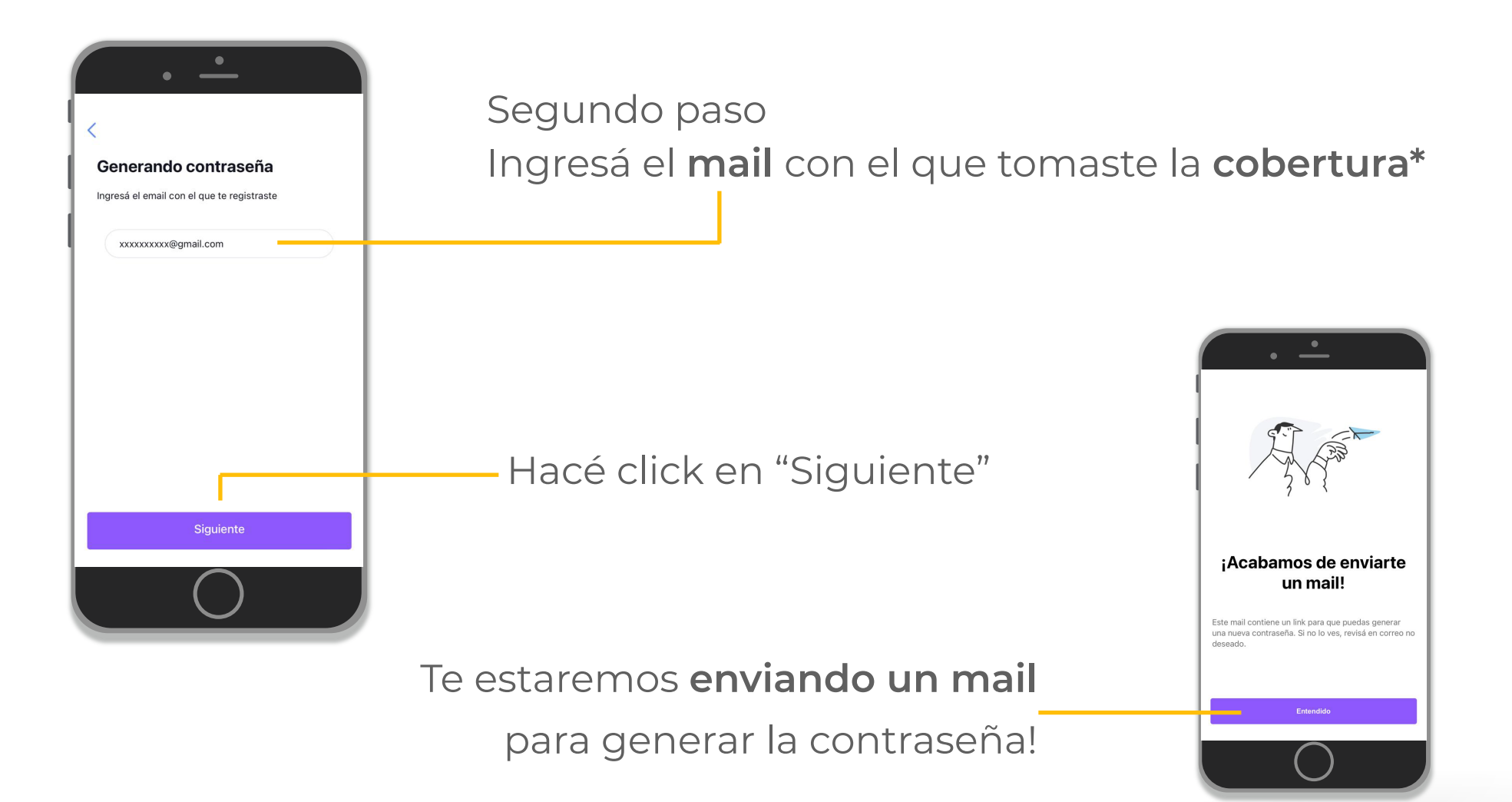

\*En caso que no lo recuerdes, contactate al **0810 220 0229** 

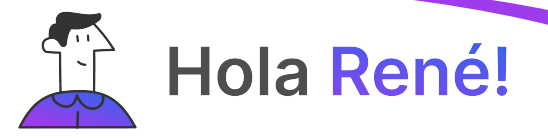

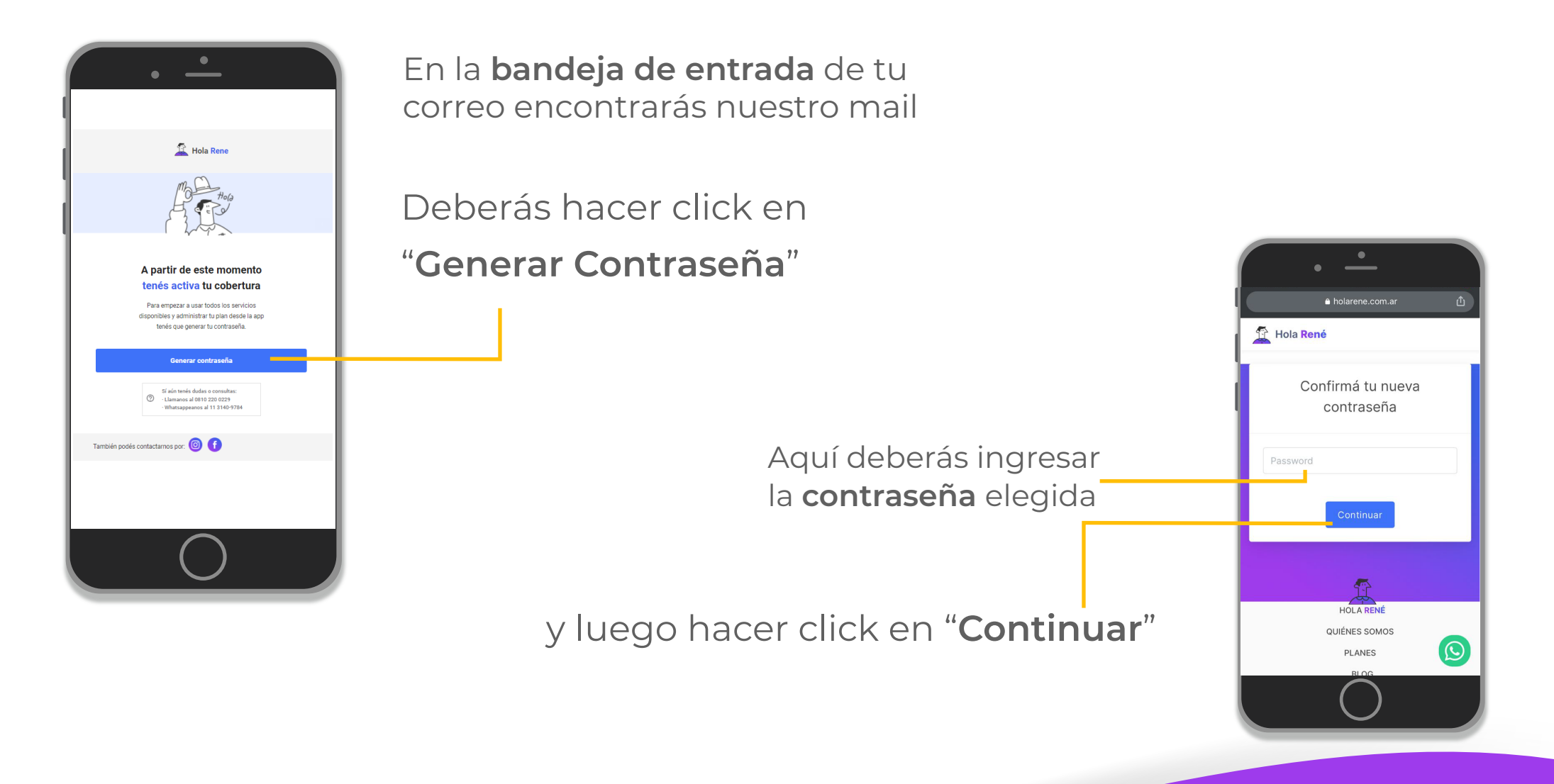

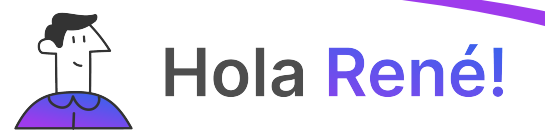

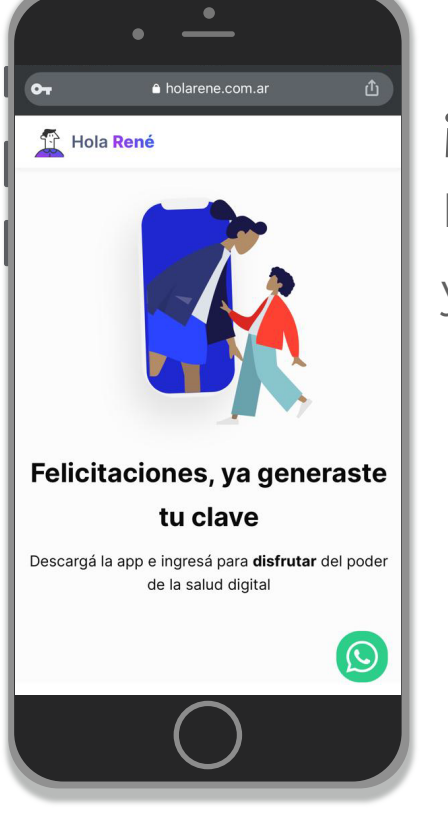

#### ¡Ahora sí!

El proceso de alta de App ya está **completo** 

> Volvé a la **APP** e ingresá tu **mail** y la **contraseña** elegida

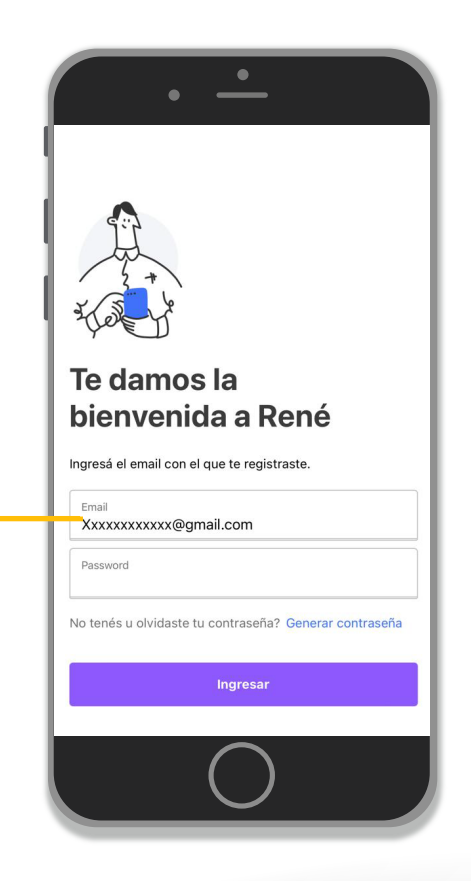

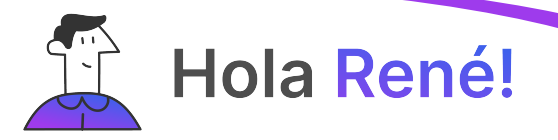

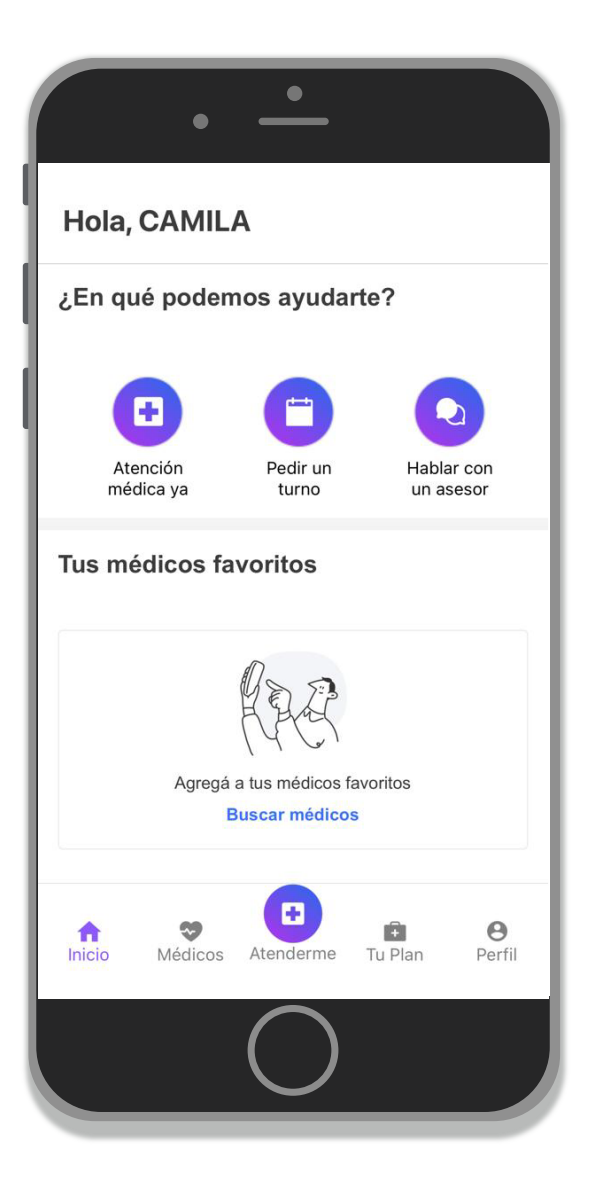

## iLISTO!

#### ¡Comenzá a gestionar tu salud desde tu celular!